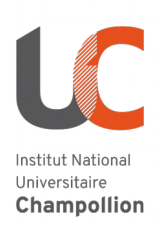

## Importer des éléments depuis un autre cours Moodle

- 1. Activer le mode édition dans le cours ;
- 2. Dans le **cours d'origine**, repérer la section où se trouve les éléments à importer ;
- 3. Dans le **cours de destination**, créer une nouvelle section et la déplacer dans la même position que celle du cours d'origine :
  - i. Cliquez sur *Ajouter des sections* en bas de page :

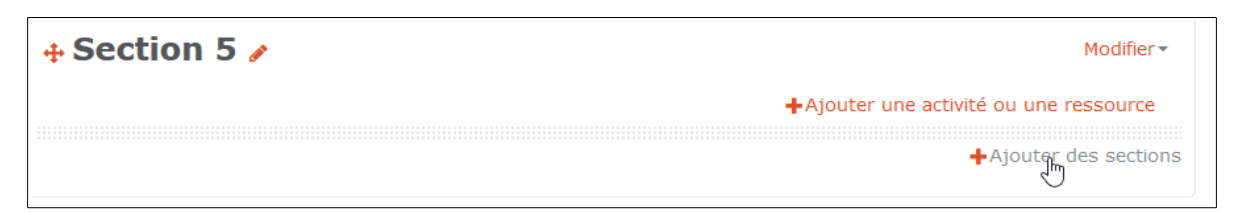

- ii. Déplacer avec la double flèche, qui se trouve à gauche du titre de la section.
- 4. Dans le cours de destination, cliquer sur Administration du cours > Importation :

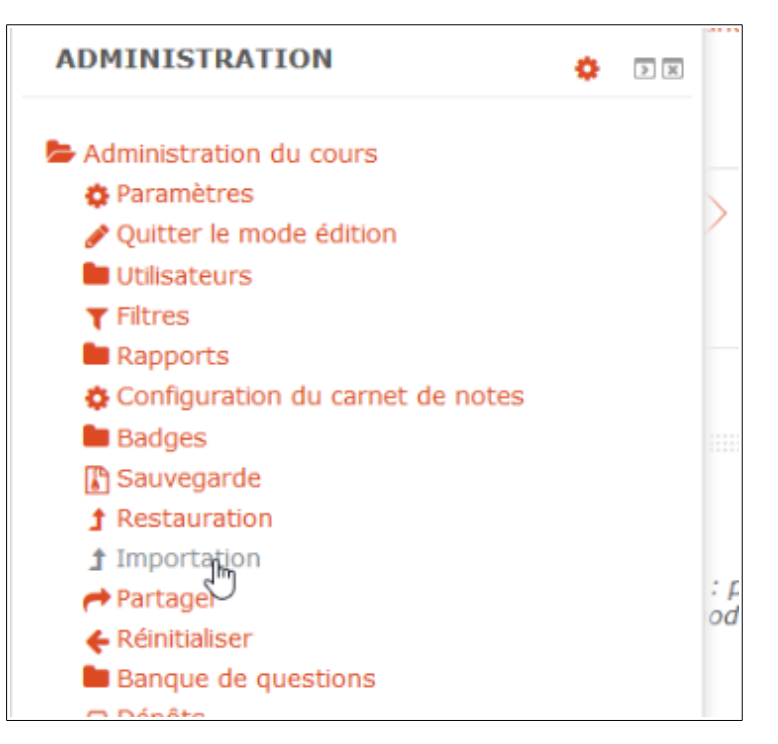

- 5. Sélectionner le cours d'origine :
  - i. Entrer le nom (ou le nom abrégé) du cours d'origine dans le champ de recherche et cliquer sur *Rechercher :*

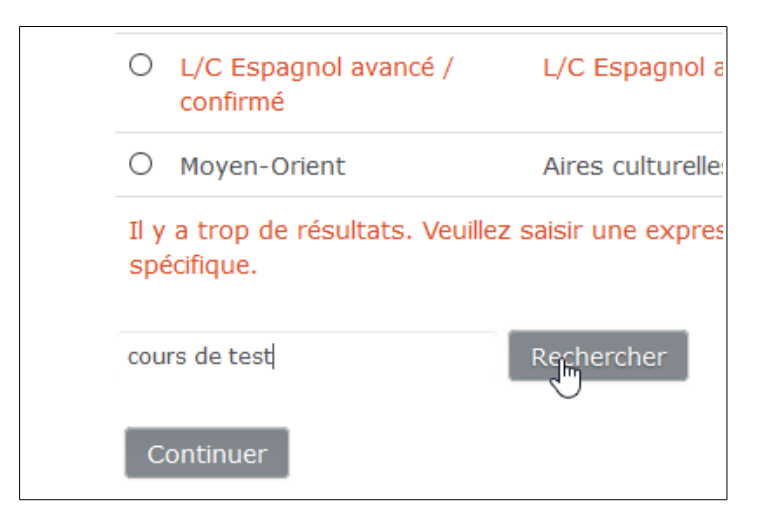

ii. Sélectionner le cours dans la liste et cliquer sur *Continuer* :

|      | Nom abrégé du cours | Nom complet du cours |  |
|------|---------------------|----------------------|--|
| ۲    | CoursTestAdmin      | Cours Test Admin     |  |
| test | admin               | Rechercher           |  |
| Co   | ontinuer            |                      |  |

- 6. Réaliser l'importation :
  - i. Cliquer une fois sur *Suivant* sans rien changer, puis cliquer sur *Aucun* pour tout désélectionner. Ensuite sélectionner juste la bonne section à importer avec les éléments voulus et cliquer sur *Suivant* :

| Section 3            |                          |
|----------------------|--------------------------|
| Étiquette 🎸          |                          |
| test consult         |                          |
| test questionnaire 🔛 |                          |
| test vidéo 📄         |                          |
|                      |                          |
| Section 4            |                          |
| mini-test 🗸          | Étape précédente Annuler |
|                      | Suivant                  |

ii. Cliquer sur *Effectuer l'importation*. Les éléments sélectionnés apparaissent dans la même section que celle du cours d'origine.

ATTENTION : il faut vérifier les paramètres des activités importées (redéfinir la date).